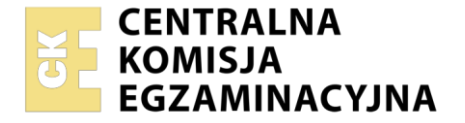

#### Nazwa kwalifikacji: **Projektowanie, programowanie i testowanie aplikacji** Symbol kwalifikacji: **INF.04** Numer zadania: **02** Wersja arkusza: **SG**

|                        | Wypełnia zdający |                                                          |
|------------------------|------------------|----------------------------------------------------------|
| Numer PESEL zdającego* |                  | Miejsce na naklejkę z numerem<br>PESEL i z kodem ośrodka |
|                        |                  |                                                          |

Czas trwania egzaminu: 180 minut.

INF.04-02-25.01-SG

# EGZAMIN ZAWODOWY

Rok 2025 CZĘŚĆ PRAKTYCZNA

## PODSTAWA PROGRAMOWA 2019

### Instrukcja dla zdającego

- 1. Na pierwszej stronie arkusza egzaminacyjnego wpisz w oznaczonym miejscu swój numer PESEL i naklej naklejkę z numerem PESEL i z kodem ośrodka.
- 2. Na KARCIE OCENY w oznaczonym miejscu przyklej naklejkę z numerem PESEL oraz wpisz:
  - swój numer PESEL\*,
  - oznaczenie kwalifikacji,
  - numer zadania,
  - numer stanowiska.
- 3. Sprawdź, czy arkusz egzaminacyjny zawiera 7 stron i nie zawiera błędów. Ewentualny brak stron lub inne usterki zgłoś przez podniesienie ręki przewodniczącemu zespołu nadzorującego.
- 4. Zapoznaj się z treścią zadania oraz stanowiskiem egzaminacyjnym. Masz na to 10 minut. Czas ten nie jest wliczany do czasu trwania egzaminu.
- 5. Czas rozpoczęcia i zakończenia pracy zapisze w widocznym miejscu przewodniczący zespołu nadzorującego.
- 6. Wykonaj samodzielnie zadanie egzaminacyjne. Przestrzegaj zasad bezpieczeństwa i organizacji pracy.
- 7. Po zakończeniu wykonania zadania pozostaw arkusz egzaminacyjny z rezultatami oraz KARTĘ OCENY na swoim stanowisku lub w miejscu wskazanym przez przewodniczącego zespołu nadzorującego.
- 8. Po uzyskaniu zgody zespołu nadzorującego możesz opuścić salę/miejsce przeprowadzania egzaminu.

#### Powodzenia!

\* w przypadku braku numeru PESEL – seria i numer paszportu lub innego dokumentu potwierdzającego tożsamość

#### Zadanie egzaminacyjne

UWAGA: numer, którym został podpisany arkusz egzaminacyjny (PESEL lub w przypadku jego braku numer paszportu) jest w zadaniu nazywany **numerem zdającego**.

Wykonaj aplikację konsolową oraz mobilną według wskazań. Wykonaj dokumentację zgodnie z opisem w części III instrukcji do zadania. Wykorzystaj konto **Egzamin** bez hasła.

Utwórz folder i nazwij go numerem zdającego. W folderze utwórz podfoldery: *konsolowa, mobilna, dokumentacja.* Po wykonaniu każdej aplikacji, jej pełny kod (cały folder projektu) **spakuj do archiwum**. Następnie pozostaw w podfolderze jedynie spakowane archiwum, pliki źródłowe, których treść była modyfikowana oraz jeśli jest to możliwe plik wykonywalny.

#### Część I. Aplikacja konsolowa

Napisz program implementujący klasę i dwie klasy potomne, który obsługuje działanie urządzeń domowych.

```
Podaj numer prania 1..12
11
Program został ustawiony
Odkurzacz włączono
Odkurzacz wyładował się
Odkurzacz wyłączono
```

Obraz 1. Działanie programu. Wprowadzono poprawny numer programu pralki

```
Podaj numer prania 1..12
44
Podano niepoprawny numer programu
Odkurzacz włączono
Odkurzacz wyładował się
Odkurzacz wyłączono
```

Obraz 2. Działanie programu. Wprowadzono niepoprawny numer programu pralki

Założenia do programu:

- Program wykonywany w konsoli
- Zastosowany obiektowy język programowania zgodny z zainstalowanym na stanowisku egzaminacyjnym: C++ lub C#, lub Java, lub Python
- Program zawiera klasę bazową reprezentującą urządzenie oraz dwie klasy potomne reprezentujące pralkę oraz odkurzacz
- Wymaganie do klasy bazowej:
  - Implementuje jedną <u>ogólnodostępną</u> metodę, która wyświetla treść komunikatu. Komunikat jest argumentem metody. Metoda nie zwraca wartości.
- Wymagania do klasy reprezentującej pralkę:
  - Definiuje pole przechowujące numer programu prania, który jest liczbą całkowitą. Pole inicjowane jest wartością 0. Instancje klasy nie mają dostępu do pola, pole nie jest widoczne w klasach dziedziczących po klasie pralki
  - Implementuje <u>ogólnodostępna</u> metodę do ustawienia numeru programu prania. Argumentem metody jest numer programu. Gdy jest on liczbą z przedziału od 1 do 12, metoda ustawia pole określające numer programu na tą wartość. W przeciwnym wypadku pole jest ustawione na wartość 0. Metoda zwraca wartość pola numeru programu
- Wymagania do klasy reprezentującej odkurzacz:
  - Definiuje pole reprezentujące stan odkurzacza, które jest typu logicznego, inicjowane wartością false. Wartość false oznacza, że odkurzacz jest wyłączony, true - włączony. Pole dostępne tylko w tej klasie, niedostępne w klasach potomnych
  - Implementuje <u>ogólnodostępną</u> bezargumentową metodę on (), która włącza odkurzacz. Metoda nie zwraca wartości. Włączenie polega na ustawieniu pola stanu na wartość true oraz wywołaniu metody klasy bazowej z komunikatem "Odkurzacz włączono". Zmiana stanu i komunikat mogą być wykonane tylko i wyłącznie, gdy odkurzacz jest wyłączony

- Implementuje <u>ogólnodostępną</u> bezargumentową metodę off(), która wyłącza odkurzacz.
   Metoda nie zwraca wartości. Wyłączenie polega na ustawieniu pola stanu na wartość false oraz wywołaniu metody klasy bazowej z komunikatem "Odkurzacz wyłączono". Zmiana stanu i komunikat mogą być wykonane tylko i wyłącznie, gdy odkurzacz jest włączony
- Wymagania do programu głównego:
  - Należy zainicjować dwa obiekty typu pralka i odkurzacz

 Na obiekcie typu pralka należy przetestować ustawienie programu prania z wartościami poprawnymi i niepoprawnymi. Powinny być wyświetlone odpowiednie komunikaty, patrz obrazy 1 i 2

- Na obiekcie typu odkurzacz należy:
  - Wywołać metodę on () trzykrotnie; mimo trzykrotnego wywołania tylko raz wyświetla się komunikat – patrz obraz 1
  - Wywołać metodę klasy bazowej z treścią: "Odkurzacz wyładował się"
  - Wywołać metodę off()
- Program powinien podejmować zrozumiałą komunikację z użytkownikiem. Jej przykład przedstawiono na obrazach 1 i 2
- W programie może być zastosowane angielskie lub polskie nazewnictwo klas, pól, metod, instancji klas, zmiennych
- Program powinien być zapisany czytelnie, z zachowaniem zasad czystego formatowania kodu, należy stosować znaczące nazwy zmiennych, metod
- Dokumentację aplikacji należy utworzyć zgodnie z opisem w części III treści zadania.

Kod aplikacji przygotuj do nagrania na płytę. W podfolderze *konsolowa* powinno znaleźć się archiwum całego projektu o nazwie *konsola.zip*, skopiowany z projektu plik z kodem źródłowym programu oraz plik wykonywalny, jeżeli istnieje.

#### Część II. Aplikacja mobilna

Za pomocą środowiska programistycznego dostępnego na stanowisku egzaminacyjnym wykonaj aplikację mobilną do obsługi urządzeń domowych. Do wykonania zadania należy wykorzystać obrazy zawarte w archiwum *pliki4.zip* zabezpieczonym hasłem: **Int3rn3tOfThingS** 

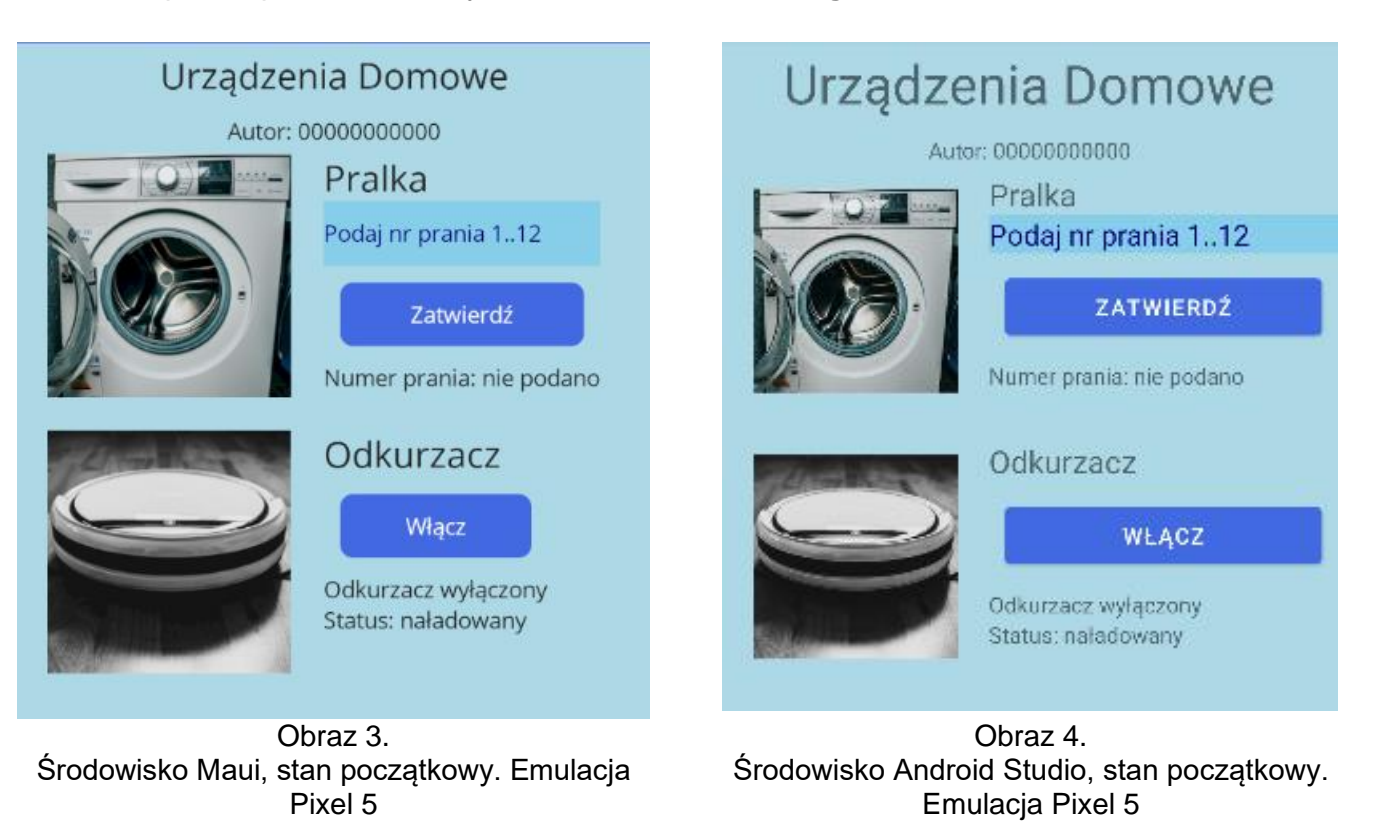

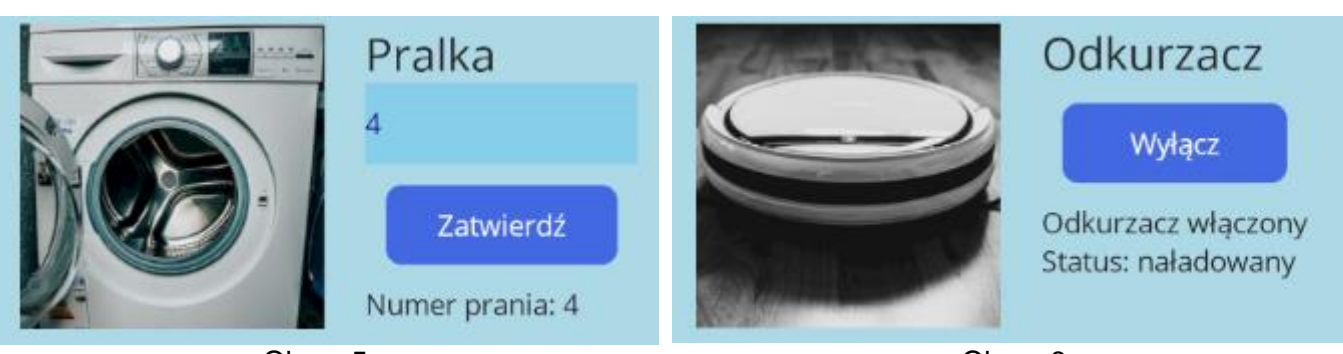

Obraz 5. Fragment widoku po wciśnięciu przycisku ZATWIERDŹ

Obraz 6. Fragment widoku po wciśnięciu przycisku Włącz

Stan początkowy aplikacji został przedstawiony na obrazach 3 i 4. Interakcje w aplikacji zostały przedstawione na obrazach 5 i 6. W zależności od zastosowanego środowiska programistycznego oraz emulowanego systemu wynik końcowy może nieznacznie różnić się od przedstawionego.

Elementy aplikacji:

- Napis (etykieta) o treści: "Urządzenia Domowe"
- Napis o treści: "Autor: ", dalej wstawiony numer zdającego
- Rozkład dotyczący pralki:
  - Obraz pralka.jpg
  - Napis o treści: "Pralka"
  - Pole edycyjne z podpowiedzią o treści: "Podaj nr prania 1..12" umożliwiające wpisywanie jedynie liczb

- Przycisk o treści: "Zatwierdź"
- Napis o treści: "Numer prania: nie podano"
- Rozkład dotyczący odkurzacza:
  - Obraz odkurzacz.jpg
  - Napis o treści: "Odkurzacz"
  - Przycisk o treści: "Włącz"
  - Napis o treści: "Odkurzacz wyłączony"
  - Napis o treści: "Status: naładowany"
- Rozmieszczenie elementów zgodne z obrazami 3 i 4

Działanie aplikacji:

- Po wciśnięciu przycisku "Zatwierdź" pobierana jest liczba z pola edycyjnego, jeśli jest ona z przedziału od 1 do 12 to zmieniany jest napis poniżej na: "Numer prania: <numer>", gdzie <numer> oznacza wartość podaną w polu edycyjnym (obraz 5)
- Po wciśnięciu przycisku "Włącz", zmienia się podpis przycisku na "Wyłącz" oraz treść napisu poniżej na: "Odkurzacz włączony". Jeżeli kolejny raz zostanie wciśnięty przycisk, napisy wracają do stanu początkowego ("Włącz" oraz "Odkurzacz wyłączony") (obraz 6)

Założenia aplikacji:

- Interfejs użytkownika zapisany za pomocą języka znaczników wspieranego w danym środowisku (np. XAML, XML)
- Zastosowane rozkłady liniowe (Linear / Stack lub inny o tej idei), aby można było uzyskać widok taki jak na obrazach 3 i 4.
- Kolory tła:
  - Dla głównego rozkładu lub strony: LightBlue (#ADD8E6)
  - Dla pola edycyjnego: SkyBlue (#87CEEB)
  - Dla przycisków: RoyalBlue (#4169E1)
- Kolor czcionki wpisanego tekstu oraz czcionki podpowiedzi dla pola edycyjnego: Navy (#000080)
  - Marginesy zewnętrzne:
    - Dla pierwszych dwóch napisów 5
    - Dla przycisków 10
    - Dla obrazów marginesy lewy, prawy i dolny 20, górny 0
- Tekst zapisany powiększoną czcionką dla napisów "Urządzenia Domowe", "Pralka", "Odkurzacz"
- Pierwsze dwa napisy na stronie są wyśrodkowane
- Obrazy mają wysokość 150
- Aplikacja powinna być zapisana czytelnie, z zachowaniem zasad czystego formatowania kodu, należy stosować znaczące nazwy zmiennych i funkcji.

Podejmij próbę kompilacji i emulacji aplikacji. Informacje dotyczące dokumentacji i zrzutów ekranowych umieszczono w części III zadania.

Kod aplikacji przygotuj do nagrania na płytę. W podfolderze *mobilna* powinno znaleźć się archiwum całego projektu o nazwie *mobilna.zip*, skopiowane z projektu plik (lub pliki) z kodem źródłowym interfejsu użytkownika (XAML lub XML) oraz plik źródłowy kodu skojarzonego z interfejsem użytkownika.

#### Część III. Dokumentacja aplikacji konsolowej

Wykonaj dokumentację do aplikacji utworzonych na egzaminie. W kodzie źódłowym aplikacji konsolowej za pomocą komentarza utwórz nagłówek metody klasy bazowej, według wzoru z listingu 1. Komentarz powinien znaleźć sięnad lub pod nazwą metody. W miejscu nawiasów <> należy podać odpowiednie opisy.

UWAGA: Dokumentację należy umieścić w komentarzu (wieloliniowym lub kilku jednoliniowych). Znajdujący się w listingu 1 wzór dokumentacji jest bez znaków początku i końca komentarza, gdyż te są różne dla różnych języków programowania.

Listing 1. Wzór dokumentacji metody (liczba gwiazdek dowolna)

| ***************************************                                             |                                                                                                    |  |
|-------------------------------------------------------------------------------------|----------------------------------------------------------------------------------------------------|--|
| nazwa:                                                                              | <tu metody="" nazwę="" wstaw=""></tu>                                                                                                   |  |
| opis:                                                                               | <co metoda?="" wykonuje=""></co>                                                                                                    |  |
| parametry:                                                                          | <nazwa "brak"="" i="" lub="" opis="" parametrul,=""><br/><nazwa i="" opis="" parametru2=""></nazwa></nazwa>                             |  |
|                                                                                     | •••                                                                                                    |  |
| <pre>zwracany typ i opis:<br/>autor:<br/>************************************</pre> | <nazwa "brak"="" co="" i="" jest="" lub="" opis="" typu="" zwracane=""><br/><numer zdającego=""><br/>******************</numer></nazwa> |  |

Wykonaj zrzuty ekranu dokumentujące uruchomienie aplikacji utworzonych podczas egzaminu. Zrzuty powinny obejmować cały obszar ekranu monitora z widocznym paskiem zadań. Jeżeli aplikacja uruchamia się, na zrzucie należy umieścić okno z wynikiem działania programu oraz otwarte środowisko programistyczne z projektem lub okno terminala z kompilacją projektu. Jeżeli aplikacja nie uruchamia się z powodu błędów kompilacji, należy na zrzucie umieścić okno ze spisem błędów i widocznym otwartym środowiskiem programistycznym. Wykonać należy tyle zrzutów, ile interakcji podejmuje aplikacja. Wymagane zrzuty ekranu:

- Aplikacja konsolowa dowolna liczba zrzutów nazwanych konsola1, konsola2, ...
- Aplikacja mobilna dowolna liczba zrzutów nazwanych mobile1, mobile2, ... (np. stan początkowy, po wciśnięciu przycisku Zatwierdź", po wciśnięciu przycisku "Włącz", następnie "Wyłącz")

W edytorze tekstu pakietu biurowego utwórz plik z dokumentacją i nazwij go *egzamin*. Dokument powinien zawierać informacje o wykorzystanych w czasie egzaminu narzędziach:

- Nazwę systemu operacyjnego
- Nazwy środowisk programistycznych
- Nazwę emulatora dla aplikacji mobilnej
- Nazwy języków programowania

Zrzuty ekranu i dokument umieść w podfolderze dokumentacja.

UWAGA: Nagraj płytę z rezultatami pracy. W folderze z numerem zdającego powinny się znajdować podfoldery: dokumentacja, konsolowa, mobilna. W folderze dokumentacja: pliki ze zrzutami oraz plik egzamin. W folderze konsolowa: spakowany cały projekt aplikacji konsolowej, pliki źródłowe, opcjonalnie plik wykonywalny. W folderze mobilna: spakowany cały projekt aplikacji mobilnej, pliki z kodem źródłowym interfejsu i logiki. Po nagraniu płyty sprawdź poprawność nagrania. Opisz płytę numerem zdającego i pozostaw na stanowisku, zapakowaną w pudełku wraz z arkuszem egzaminacyjnym.

#### Czas przeznaczony na wykonanie zadania wynosi 180 minut.

### Ocenie będą podlegać 4 rezultaty

- Implementacja, kompilacja, uruchomienie programu,
- Aplikacja konsolowa,
- Aplikacja mobilna,
- Dokumentacja aplikacji.

| Wypełnia zdający                                                                                                    |                                         |
|----------------------------------------------------------------------------------------------------|-----------------------------------------|
| Do arkusza egzaminacyjnego dołączam płytę CD opisaną nume<br>której jakość nagrania została przeze mnie sprawdzona. | erem PESEL                              |
| Wypełnia Przewodniczący ZN                                                                                          |                                         |
| Potwierdzam, że do arkusza egzaminacyjnego dołączona jest pły                                                       | /ta CD, opisana numerem PESEL zdającego |
|                                                                                                    | Czytelny podpis Przewodniczącego ZN     |